## **STOREFRONT GUIDE**

 Log in to your Trail's End Unit Leader account at trailsend.com/login and click on the "Storefront Reservations" tab on the left side menu.

**2.** Look for available Storefront Reservations by clicking on dates with a blue icon. The number next to the icon shows how many Reservations are available.

| ANAGE S | HIFTS  |         |             |          |        | Ç        |
|---------|--------|---------|-------------|----------|--------|----------|
|         |        | <       | April 2023  | >        |        |          |
| Sunday  | Monday | Tuesday | Wednesday   | Thursday | Friday | Saturday |
|         |        |         |             |          | 31     | 1        |
| 2       | 3      | 4       | 5           | 6        | 7      | 8        |
| 9       | 10     | 11      | 12          | 13       | 14     | 15       |
| 16      | 17     | 18      | 19          | 20       | 21     | 22       |
|         |        |         | <b>en</b> 1 |          |        |          |
| 23      | 24     | 25      | 26          | 27       | 28     | 29       |
| 30      |        |         |             |          |        |          |

**3.** Select a date to see a list of available Storefront Reservations with their address, start time, and end time. Filter for specific stores or search for stores using the "Search" box.

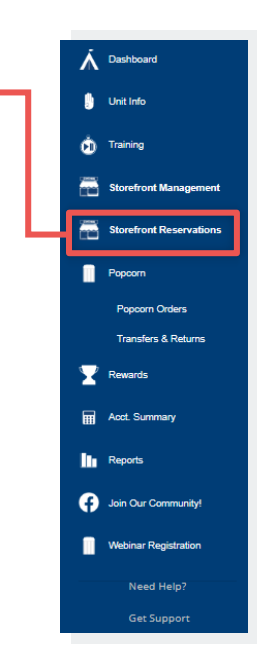

**4.** Click the blue "Reserve" button to claim a shift. It may take several minutes to confirm your Reservation, and you will receive an email once it is confirmed. Once confirmed, the Reservation will also appear on the "Storefront Management" screen.

| SITE LIST               |                   |             |                                         |          |            |          |         |
|-------------------------|-------------------|-------------|-----------------------------------------|----------|------------|----------|---------|
| 04/27/2023              | ALL S             |             | ALL SITES -                             | ⊳ Search |            |          |         |
| SITE NAME               | DISTRICT          | CITY        | ADDRESS                                 |          | START TIME | END TIME |         |
| Kroger                  | Training District | Noblesville | 6125 Mill Oak Drive 6125 Mill Oak Drive |          | 08:00 am   | 02:00 pm | RESERVE |
| Kroger                  | Training District | Noblesville | 6125 Mill Oak Drive 6125 Mill Oak Drive |          | 02:00 pm   | 08:00 pm | RESERVE |
| Walmart                 | Training District | Corona      | 222 S Promenade Ave                     |          | 08:00 am   | 02:00 pm | RESERVE |
| Lowe's Home Improvement | Training District | Norco       | 5555 Hamner Ave                         |          | 08:00 am   | 02:00 pm | RESERVE |

**5.** Your Reservation may be rejected if it violates current rules or if another Unit claimed it before you.

**6.** Check the "Stats" box on the Storefront Reservations page to see information about upcoming availability.

- 1. Number Reserved is how many reservations your unit has claimed so far.
- 2. Current Available is how many reservations your unit can claim now.
- 3. Upcoming Available is how many reservations your unit will be able to claim on a future date.
- 4. Next Available Date is when your unit can claim more reservations.

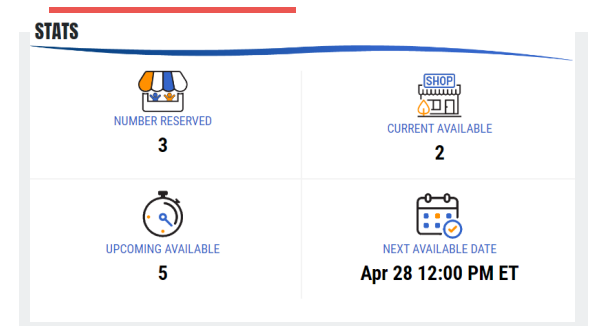

**7.** Your reserved storefronts can be managed under the "Storefront Management" tab, where you can manage shifts, add Scouts, assign inventory and cash, and record sales.